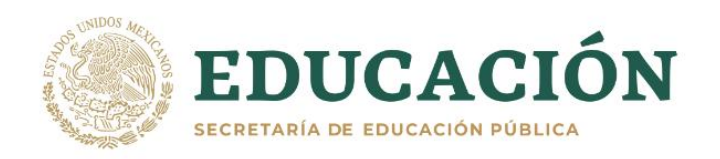

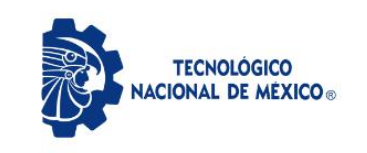

## CONVOCATORIA PARA ASPIRANTES A INGRESAR AL SEMESTRE AGOSTO - DICIEMBRE 2021

El Tecnológico Nacional de México a través del Instituto Tecnológico de Mexicali convoca a los aspirantes a ingresar en esta institución en el periodo Agosto - Diciembre 2021 por medio de 2 opciones:

- a) Curso C Búfalo: Curso de preparación para ingreso a la institución (con un promedio general mayor o igual a 80 del curso C Búfalo obtiene pase directo de ingreso a la institución)
- b) Examen de admisión en línea

INFORMES: Departamento de Desarrollo Académico a través del correo electrónico: admisiones@itmexicali.edu.mx

> Para mayores informes del Curso C Búfalo: <u>cbufalo@itmexicali.edu.mx</u> y red social <u>www.facebook.com/CBufalo</u>

| Carrera                                | Turno                 |
|----------------------------------------|-----------------------|
| Contador Público                       | Matutino              |
| Ingeniería Mecatrónica                 | Matutino y Vespertino |
| Ingeniería Mecánica                    | Matutino              |
| Ingeniería Eléctrica                   | Matutino              |
| Ingeniería en Sistemas Computacionales | Matutino              |
| Ingeniería Industrial                  | Matutino y Vespertino |
| Ingeniería Electrónica                 | Matutino              |
| Ingeniería Energías Renovables         | Matutino              |
| Ingeniería Logística                   | Matutino              |
| Ingeniería Gestión Empresarial         | Matutino              |
| Ingeniería Química                     | Matutino              |

Paso 1

Solicitud de ficha

## Del 1 al 12 de Marzo de 2021

1.1El aspirante deberá ingresar a la siguiente liga y realizar el test vocacional para ingresar a la Educación Superior. http://www.decidetusestudios.sep.gob.mx/vista/test-vocacional/

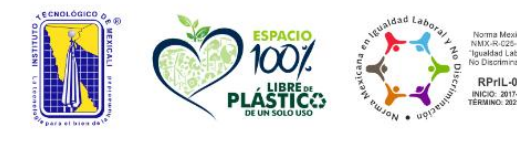

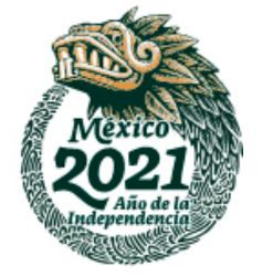

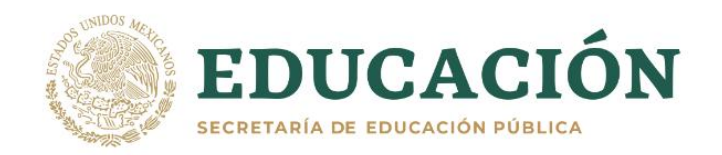

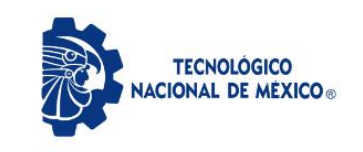

|                                        | <ul> <li>1.2 Guarda el resultado de las carreras que el test vocacional arroja al final de elaborar el test, ya sea en formato PDF o bien una captura de pantalla como imagen en formato JPG o PNG. <ul> <li>a. Hacer caso omiso al problema que puede presentar la página Web al generar las gráficas de los resultados.</li> </ul> </li> <li>1.3 Envía tu resultado al correo electrónico de <u>admision@itmexicali.edu.mx</u>, indicando en el asunto del correo "TEST VOCACIONAL - NUEVO INGRESO" y en el cuerpo del correo deberás <i>indicar tu nombre completo</i>, adjuntando la imagen del 1.2.</li> <li>1.4 Ingresa al sistema <u>MindBox AQUÍ</u> y da clic en "SOLICITAR FICHA".</li> <li>1.5 Llena los datos que se te solicitan. <ul> <li>a. Es importante que TODOS los datos que introduzcas sean verdaderos, así como cerciorarte que tú CURP, nombre(s), apellidos, correo y demás datos estén correctamente escritos.</li> <li>b. Una vez introducidos tus datos NO HAY CAMBIOS.</li> <li>c. El proporcionar datos falsos conlleva a NO PERMITIRSE realizar examen de selección.</li> </ul> </li> <li>1.6 Una vez terminada tu solicitud, descarga la ficha de pago del banco SANTANDER AQUÍ.</li> </ul> NOTA: <ul> <li>Si tienes algún problema o duda en este PASO, deberás enviar correo electrónico a la dirección: <u>admision@itmexicali.edu.mx</u>, indicando en el cuerpo del correo tu número de ficha (si es que va la pudiste</li> </ul> |
|----------------------------------------|----------------------------------------------------------------------------------------------------|
|                                        | generar), CURP, nombre completo y describiendo el problema o duda que presentas.                                                                                                    |
|                                        | <ul> <li>El aspirante escaneará cada uno de los documentos enlistados a continuación, con el fin de tenerlos listos en FORMATO PDF para el 3.1. Dichos documentos deberán mantenerlos en resguardo hasta la fecha indicada para ser presentados de manera física y en original como se indica en el 14.1.</li> <li>Si no cuentas con escáner, deberás utilizar la aplicación de escaneo de documentos a través de celular llamada Adobe Scan, la cual está disponible para dispositivos Android y iOS. Los documentos deberán ser escaneados en su TOTALIDAD y ser completamente LEGIBLES (no borrosos).</li> </ul>                                                                                                    |
| Paso 2<br>Preparación<br>de documentos | <ul> <li>a. Acta de nacimiento (fecha de expedición NO MAYOR a 4 años).</li> <li>i. Puede obtener su acta de nacimiento de igual manera ingresando a través del portal de gobierno (https://www.gob.mx/ActaNacimiento/) y generar el acta de nacimiento en formato PDF, el cual tiene un costo dependiendo del estado en el que nació y para lo cual deberá contar con tarjeta de débito o crédito para tramitar y generar acta en línea.</li> <li>b. CURP (fecha de expedición NO MAYOR a 3 meses).</li> <li>i. Puede obtener su CURP ingresando al portal de gobierno (https://www.gob.mx/curp/) y descargarla de manera gratuita en formato PDF.</li> <li>c. Certificado de preparatoria.</li> <li>i. En caso de no contar con el certificado de preparatoria,</li> </ul>                                                                                                    |
|                                        | ei aspirante dedera subir una constancia de terminacion                                                                                                    |

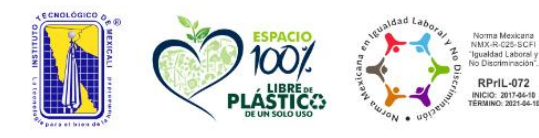

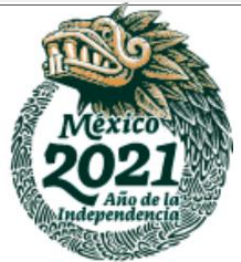

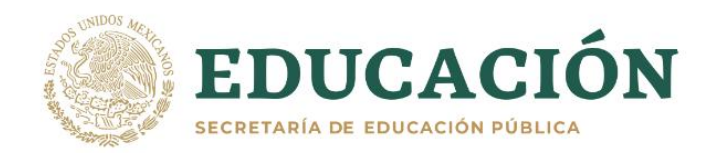

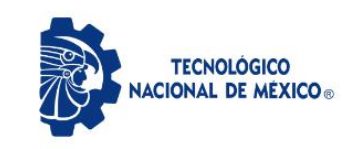

| de estudios, o bien un historial académico que incluya<br>además, las ultimas materias que está actualmente cursando<br>(EL ASPIRANTE NO DEBE ADEUDAR NINGUNA MATERIA AL MOMENTO<br>DE LA INSCRIPCIÓN SI ES SELECCIONADO).<br>ii. En caso de haber cursado el bachillerato en el extranjero,                                                                                                    |
|----------------------------------------------------------------------------------------------------|
| aún no la tramitas, debes realizarlo siguiendo las indicaciones que se encuentran en la <u>siguiente liga</u> .                                                                                                    |
| d. Forma Migratoria Múltiple - FMM (en caso de ser extranjero y                                                                                                    |
| no poseer nacionalidad mexicana) o bien visa de estudiante.                                                                                                    |
| <ul> <li>e. Formato de Numero de seguro Social.</li> <li>i. Para generar dicho formato de número de seguro social el<br/>aspirante ingresará al portal del IMSS a través de la<br/>siguiente liga, y seguirá las indicaciones para generar o<br/>bien localizar su número de seguro social, el cual será<br/>generado un formato en PDF semejante al que a continuación<br/>se puede ver en esta liga.</li> </ul> |
| • Si el sistema del IMSS no le permite generar dicho                                                                                                    |
| formato, el aspirante deberá acudir a la                                                                                                    |
| subdelegación del IMSS y presentar los siguientes                                                                                                    |
| documentos para que pueda generar dicho formato:<br>a. Acta de nacimiento en original.<br>b. Identificación oficial vigente (original).<br>i. En caso de que el aspirante sea menor<br>de edad deberá presentar una<br>constancia de estudios con fotografía<br>o credencial escolar vigente.<br>c. CURP impresa ( <u>https://www.gob.mx/curp/</u> ).                                                             |
| • El aspirante deberá tomarse una <b>fotografía</b> con un celular, dicha fotografía deberá almacenarse en formato PNG O JPG (JPEG), con las siguientos características:                                                                                                    |
| a. Deberá tomarse la fotografía de tal manera que obtenga un<br>resultado semejante al que a continuación puede ver a través de<br>la <u>siguiente liga</u> .<br>b. Fondo claro.                                                                                                    |
| <ul> <li>c. Especificaciones para fotografías de hombres: camisa blanca o clara, bigote y barba recortada en caso de poseer.</li> <li>d. Especificaciones para fotografías de mujeres: blusa blanca o clara, aretes pequeños (en caso que desee), maquillaje discreto, frente y oídos descubiertos.</li> </ul>                                                                                                    |
| NOTA :                                                                                                    |
| • No es necesario imprimir y escanear aquellos documentos que son<br>generados digitalmente, es decir: el formato de número de seguro social,<br>CURP y acta de nacimiento (solo si generaste tu acta de nacimiento a<br>través del portal del gobierno federal), ya que dichos documentos son                                                                                                    |

generados en formato PDF.
Si tienes algún problema o duda en este PASO, deberás enviar correo electrónico a la dirección: aspirantes@itmexicali.edu.mx, indicando en el cuerpo del correo tu número de ficha, CURP, nombre completo y describiendo el problema o duda que presentas.

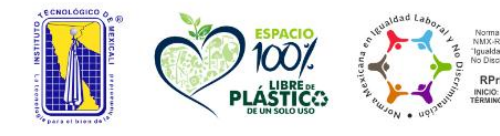

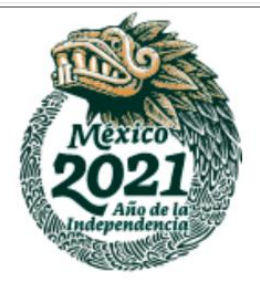

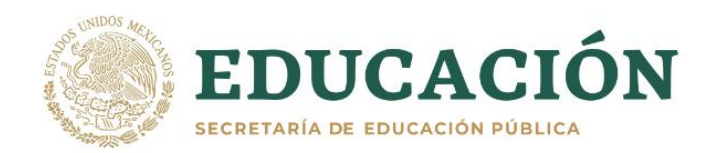

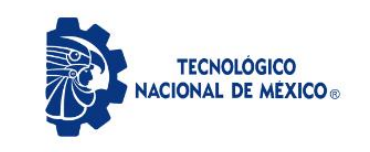

|                                                   | Del 12 al 16 de Abril de 2021                                                                                                    |
|---------------------------------------------------|----------------------------------------------------------------------------------------------------|
|                                                   | <ul> <li>3.1El aspirante deberá ingresar a la siguiente liga:<br/><u>http://aspirantes.itmexicali.edu.mx</u>, para subir los documentos<br/>digitalizados que se especifican en la [].</li> <li>3.2Al ingresar a la liga, el sistema solicitará que se inicie sesión con la<br/>CURP y número de ficha.</li> <li>3.3El aspirante deberá seguir las indicaciones del sistema y subir cada uno<br/>de los documentos solicitados.</li> <li>a. Todos los documentos deberán estar en formato PDF para que puedan<br/>subirlos al sistema, a excepción de la fotografía cuyo formato es<br/>JPG o PNG.</li> <li>3.4 Es obligatorio que TODOS los documentos solicitados sean cargados para<br/>permitir al aspirante finalizar el proceso de carga para continuar con la<br/>validación por parte de los revisores.</li> </ul> |
|                                                   | 3.5El aspirante deberá estar al pendiente del correo que proporcionó al realizar el <b>1.1</b> , así como consultar periódicamente el estatus de cada uno de los documentos a través de la misma liga <b>en la opción de "Estado de</b>                                                                                                    |
| Paso 3<br>Carga de<br>documentos<br>digitalizados | <ul> <li>documentación".</li> <li>a. Si algún documento no fue validado, deberá atenderse la observación indicada de manera inmediata a través del mismo sistema y subirse nuevamente el documento para ser nuevamente validado por el revisor.</li> <li>3.6 Si el estatus de TODOS los documentos es "ACEPTADO", el aspirante podrá continuar con las indicaciones del ¡Error! No se encuentra el origen de la referencia</li> <li>a. Si algún documento es rechazado, deberá ser corregido y cargado nuevamente al sistema, ya que para continuar al paso siguiente es necesario que toda la documentación haya sido validada.</li> </ul>                                                                                                    |
|                                                   | <ul> <li>NOTA:</li> <li>Si tienes problemas para ingresar a la plataforma donde se realizara la carga de documentos, puedes enviar correo electrónico a la dirección: aspirantes@itmexicali.edu.mx, indicando en el asunto del correo "CARGA DE DOCUMENTOS - PROBLEMA" y cuerpo del correo tu número de ficha, CURP, nombre completo y describiendo el problema que presentas.</li> <li>Si tienes dudas con alguna de la documentación, podrás comunicarte con tu REVISOR ASIGNADO vía correo electrónico, el cual podrás consultarlo al ingresar al sistema (http://aspirantes.itmexicali.edu.mx/), en la opción de Revisor asignado. Recuerda siempre indicar tu número de ficha, CURP y nombre completo al solicitar apoyo.</li> </ul>                                                                                  |
| <b>Paso 4</b><br>Examen de<br>prueba              | <ul> <li>4 de Junio de 2021</li> <li>Consulta las instrucciones en la página oficial de la institución<br/><u>www.itmexicali.edu.mx</u> una semana previa a ésta fecha (4 junio del<br/>presente año)</li> <li>Si tienes algún problema o duda en este PASO, deberás enviar correo<br/>electrónico a la dirección: admisiones@itmexicali.edu.mx</li> </ul>                                                                                                    |

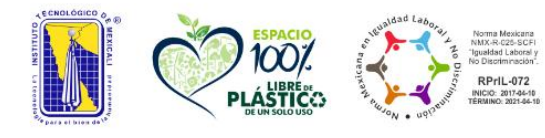

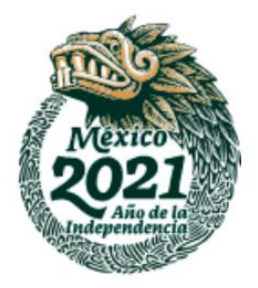

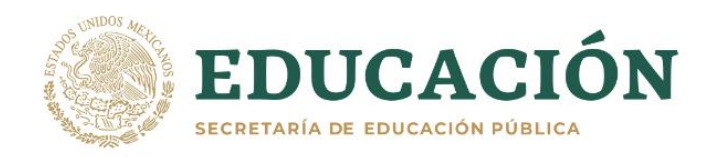

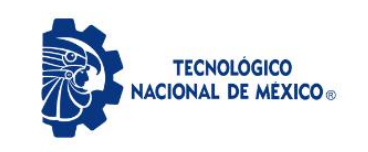

| Paso 5                                        | 7 de Junio de 2021                                                                                                    |
|-----------------------------------------------|----------------------------------------------------------------------------------------------------|
| Asignación de<br>horarios de<br>examen        | 5.1 Ingresa a la siguiente dirección para consultar la fecha, hora, aula y<br>demás datos: <u>www.itmexicali.edu.mx</u> (7 junio del presente año)<br>5.2 Prepárate para el día y hora asignada.                                                                                                    |
| Paso 6<br>Presentación<br>del Examen          | <pre>11 de Junio de 2021     (el día dependerá de la fecha asignada en el 5.1) 6.1Consulta el listado de requisitos para presentar tu examen en la página     www.itmexicali.edu.mx el día 7 de junio del presente año NOTA: • Si tienes algún problema o duda en este PASO, deberás enviar correo     electrónico a la dirección: admisiones@itmexicali.edu.mx</pre>                                                                                                    |
| <b>Paso 7</b><br>Consulta los<br>resultados   | <ul> <li>16 de Junio de 2021</li> <li>7.1 El aspirante podrá ingresar a la siguiente liga a través de:<br/><u>http://www.itmexicali.edu.mx/aceptados/index.htm</u>.</li> <li>7.2 Consulta la lista de aceptados.</li> <li>7.3 Si fuiste aceptado, felicidades, puedes continuar con el 8.1.</li> <li>NOTA:</li> <li>Si tienes algún problema o duda en este PASO, deberás enviar correo electrónico a la dirección: admisiones@itmexicali.edu.mx, indicando en el cuerpo del correo tu número de ficha, CURP, nombre completo y describiendo el problema o duda que presentas.</li> </ul>                                                                                                    |
| <b>Paso 8</b><br>Preparación<br>de documentos | <ul> <li>8.1El aspirante aceptado escaneará cada uno de los documentos enlistados a continuación, con el fin de tenerlos listos en formato PDF para el 9.1. Dichos documentos deberán mantenerlos en resguardo hasta la fecha indicada para ser presentados de manera física y en original como se indica en el 14.1.</li> <li>a. Certificado de preparatoria (este requisito es solo para aquellos aspirantes que NO cargaron en el 3.1 el Certificado de preparatoria).</li> <li>i. En caso de aún no contar con el certificado de preparatoria, el aspirante deberá descargar el siguiente formato, el cual es una carta compromiso. Dicho formato deberá imprimirlo, llenarlo y firmarlo con su puño y letra para posteriormente escanearlo y guardar el documento en formato PDF en sustitución del certificado solo si no lo posee.</li> <li>ii. En caso de haber cursado el bachillerato en el extranjero, presentar la Resolución de Revalidación de Estudios. Si aún no la tramitas, debes realizarlo siguiendo las indicaciones que se encuentran en la siguiente liga.</li> <li>b. Solicitud de inscripción.</li> </ul> |

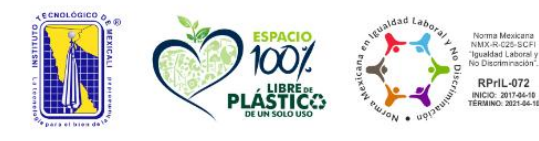

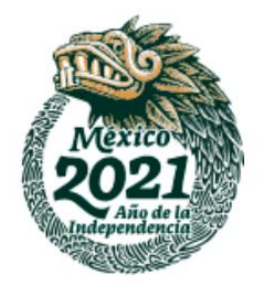

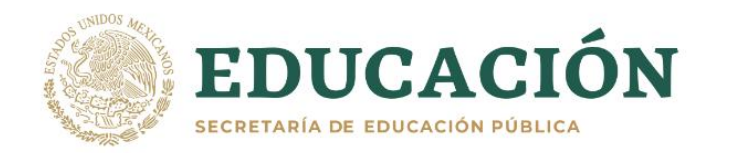

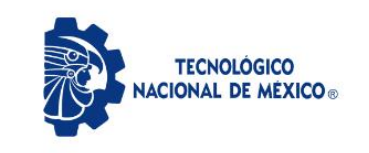

|               | i. El aspirante <u>descargará el formato de solicitud aquí</u> , lo<br>imprimirá y llenará con su puño y letra, para posteriormente<br>escanearlo y guardarlo en formato PDE |
|---------------|----------------------------------------------------------------------------------------------------|
|               | <ul> <li>En la fecha de la solicitud debe asentarse "24 de Junio</li> </ul>                                                                                                  |
|               | de 2021"                                                                                                    |
|               | c. Contrato estudiantil.                                                                                                    |
|               | 1. El aspirante <u>descargara el formato del contrato aqui</u> , lo                                                                                                    |
|               | imprimira y llenara con su puno y letra, para posteriormente                                                                                                    |
|               | escaneario y guardario en formaco PDF.                                                                                                    |
|               | • En la fecha del contrato debe asentarse "24 de Junio<br>de 2021"                                                                                                    |
|               | NOTA:                                                                                                    |
|               | • Si no cuentas con escáner, deberás utilizar la aplicación de escaneo                                                                                                    |
|               | de documentos a través de celular llamada Adobe Scan, que está                                                                                                    |
|               | disponible para dispositives Android y iOS Los degumentes                                                                                                    |
|               | deberán ser escaneados en su totalidad y ser completamente legibles (no                                                                                                    |
|               | borrosos).                                                                                                    |
|               |                                                                                                    |
|               | Del 21 al 24 de Junio de 2021                                                                                                    |
|               | 9.1El aspirante aceptado, deberá ingresar a la siguiente liga:                                                                                                    |
|               | http://aspirantes.itmexicali.edu.mx, para subir los documentos                                                                                                    |
|               | digitalizados correspondientes al 8.1.                                                                                                    |
|               | 9.2 Al ingresar a la liga, el sistema solicitará que se inicie sesión con la                                                                                                 |
|               | CURP y número de ficha del aspirante aceptado.                                                                                                    |
|               | 9.3El aspirante aceptado, deberá seguir las indicaciones del sistema y cargara                                                                                               |
|               | cada uno de los documentos solicitados.                                                                                                    |
|               | a. Todos los documentos deberán estar en formato PDF.                                                                                                    |
|               | 9.4 Es obligatorio que todos los documentos solicitados sean cargados para                                                                                                   |
|               | permitir al aspirante <b>finalizar el proceso de carga</b> para continuar con la                                                                                             |
|               | validación por parte de los revisores.                                                                                                    |
|               | 9.5El aspirante deberá estar al pendiente del correo que proporcionó al                                                                                                    |
| Paso 9        | realizar el 1.1, así como consultar periódicamente el estatus de cada uno                                                                                                    |
|               | de los documentos a través de la misma liga <b>en la opción de "Estado de</b>                                                                                                |
| Carga de      | documentación".                                                                                                    |
| documentos    | a. Si algún documento no fue validado, deberá atenderse la observación                                                                                                    |
| digitalizados | indicada de manera inmediata a traves del mismo sistema y subirse                                                                                                    |
|               | nuevamente el documento para ser nuevamente validado por el revisor.                                                                                                    |
|               | so si el estatus de todos los documentos es "ACEPTADO", el aspliante podra                                                                                                   |
|               | continual con las indicaciones del 10.1.                                                                                                    |
|               | a. Si algun documento es rechazado, debeta ser contegido y calgado                                                                                                    |
|               | necesario que toda la documentación haya sido validada.                                                                                                    |
|               | NOTA:                                                                                                    |
|               | • Si tienes problemas para ingresar a la plataforma donde se realizara                                                                                                    |
|               | la carga de documentos, puedes enviar correo electrónico a la dirección:                                                                                                    |
|               | aspirantes@itmexicali.edu.mx, indicando en el cuerpo del correo tu                                                                                                    |
|               | número de ficha, CURP, nombre completo y describiendo el problema que                                                                                                    |
|               | presentas.                                                                                                    |
|               | <ul> <li>Si tienes dudas con alguna de la documentación, podrás comunicarte con<br/>tu revisor asignado vía correo electrónico, el cual podrás consultarlo</li> </ul>        |

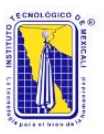

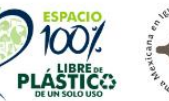

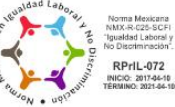

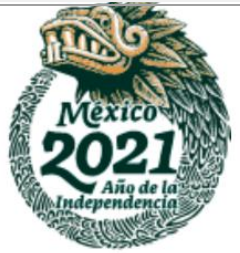

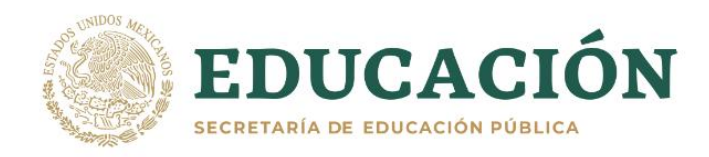

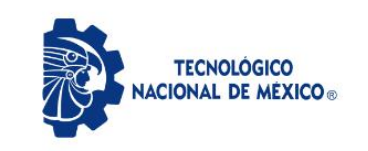

|                                                                         | al ingresar al sistema ( <u>http://aspirantes.itmexicali.edu.mx/</u> ), en la<br>opción de <b>Revisor asignado</b> . Recuerda siempre indicar tu número de ficha,<br>CURP y nombre completo al solicitar apoyo.                                                                                                    |
|-------------------------------------------------------------------------|----------------------------------------------------------------------------------------------------|
| <b>Paso 10</b><br>Pago de<br>inscripción                                | <ul> <li>Del 21 al 24 de Junio de 2021</li> <li>10.1 Para realizar el pago de inscripción, deberás ingresar a la siguiente liga: http://www.itmexicali.edu.mx/pagos/index.htm.</li> <li>a. Para aquellos aspirantes que deseen tramitar la exención de pago por ser hijos de trabajadores u homologados al SNTE, deberán descargar la solicitud aquí y enviar del 16 al 18 de Junio de 2021, los siguientes documentos escaneados al correo electrónico homologados@itmexicali.edu.mx, indicando en el asunto del correo "EXCENCION DE PAGO - NUEVO INGRESO", y en el cuerpo del correo indicar su número de ficha, nombre completo y carrera en la que fueron aceptados. <ol> <li>Oltimo comprobante de pago del trabajador (recibo de nómia).</li> <li>Solicitud de exención de pago lleno y firmado con su puño y letra.</li> </ol> </li> <li>b. Una vez validados los documentos, el aspirante podrá generar recibo de pago del seguro de vida a través de la liga http://www.itmexicali.edu.mx/pagos/index.htm, los días del 21 al 24 de Junio de 2021.</li> <li>Si si algún documento no es validado satisfactoriamente, se les hará notificar a través del mismo medio (correo electrónico).</li> </ul> 10.2 Deberás ingresar tu número de ficha para generar la linea de pago, el cual puedes consultar en la lista de aceptados del 7.1. 10.3 Realiza el pago en sucursal bancaria o bien vía transferencia electrónica siguiendo las indicaciones que se muestran en la línea de pago. 1.4 Gurada el recibo de pago para alguna futura aclaración, o bien tu comprobante de transferencia electrónica. NOTE NOTE • Stienes problemas con la generación de tu línea de pago, puedes enviar sorreo a tesoreria@itmexicali.edu.mx, donde te brindarán apor, becuerda indicar tu número de ficha, nombre completo y carrera en la que fuiste aceptado. |
| Paso 11                                                                 | Del 16 al 20 de Agosto de 2021<br>11.1 Una vez que los documentos fueron validados y aceptados, así como                                                                                                    |
| Accesos al<br>Sistema de<br>Gestión<br>Escolar<br>(MindBox) y<br>correo | <ul> <li>el pago de inscripción fue reflejado en sistema, deberá ingresar a <u>http://aspirantes.itmexicali.edu.mx</u>, y consultar la opción de "Accesos - Número de control".</li> <li>11.2 Al ingresar a la opción mencionada, el estudiante podrá consultar distintos datos que servirán para iniciar tus estudios en el Instituto Tecnológico de Mexicali:</li> </ul>                                                                                                    |
| institucional                                                           | a. Número de control: este número te identificará como estudiante del<br>Instituto Tecnológico de Mexicali a lo largo de tu carrera, el cual<br>te servirá para realizar trámites como constancias, boletas, pago<br>de reinscripción, entre otros.                                                                                                    |

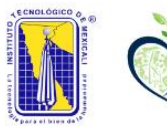

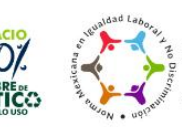

RPrIL-072 CIO: 2017-04-10

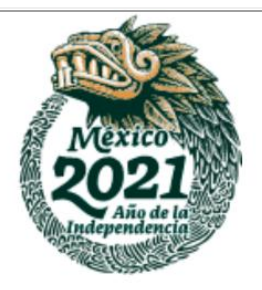

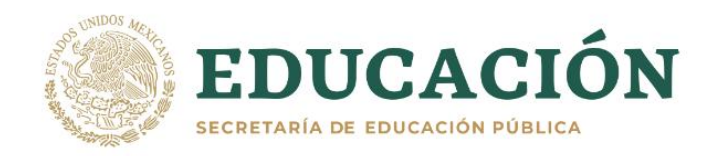

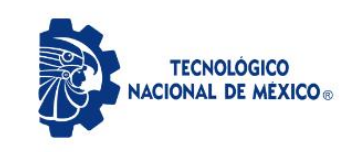

|                                                         | <ul> <li>b. Usuario y contraseña - MindBox: estos datos te permitirán acceder<br/>al <u>Sistema de Gestión Escolar</u> (MindBox), al cual podrás ingresar y<br/>consultar tus horarios de materias, así como los nombres de<br/>profesores asignados, temarios de cada materia y bibliografía a<br/>utilizar.</li> <li>c. Usuario y contraseña - Correo institucional: estos datos te<br/>permitirán acceder a la cuenta de correo institucional, el cual será<br/>el medio de comunicación inicial con cada uno de los maestros de<br/>las materias a cursar durante el ler. Semestre.</li> <li>NOTA:</li> <li>Si ya realizaste el pago y este aún no se ve reflejado en el sistema<br/>de aspirantes en la opción de "Estado de pago", te pedimos enviar correo<br/>a: <u>tesoreria@itmexicali.edu.mx</u> y <u>aspirantes@itmexicali.edu.mx</u>,<br/>indicando en el asunto del correo "PAGO NO REFLEJADO - NUEVO INGRESO"<br/>y en el cuerpo del correo indicar tu nombre completo, numero de ficha<br/>y adjuntar imagen o fotografía del comprobante de pago para revisar tu<br/>caso.</li> </ul> |
|---------------------------------------------------------|----------------------------------------------------------------------------------------------------|
| <b>Paso 12</b><br>Inicio de<br>clases                   | <ul> <li>23 de Agosto de 2021</li> <li>12.1 Debido a la contingencia sanitaria, las clases podrían ser en línea inicialmente, haciendo uso de plataformas de enseñanza a distancia, como son Google Classroom, Google Meet, Moodle, entre otros.</li> <li>12.2 El medio inicial de comunicación con los maestros de cada materia será a través del correo electrónico institucional, el cual es proporcionado en el 11.2c.</li> <li>12.3 Los maestros de cada materia brindarán las indicaciones vía correo electrónico, de cómo impartirán la materia así como de la plataforma de enseñanza a utilizar.</li> <li>12.4 Si las condiciones sanitarias mejoran, las clases podrían reanudarse de manera semi-presencial o bien presencial, para lo cual el estudiante deberá estar atento a las indicaciones a través de los medios oficiales: correo electrónico, página oficial del <u>Tecnologico de Mexicali</u>, o bien a través del <u>Facebook del TecNM campus Mexicali</u>.</li> </ul>                                                                                                    |
| Paso 13<br>Seguimiento -<br>Coordinación<br>de Tutorías | Del 23 de Agosto al 3 de Septiembre de 2021          13.1       El estudiante deberá ingresar al siguiente formulario, como parte del seguimiento de la coordinación de tutorías.         • <u>https://bit.ly/3g5gm5v</u> 13.2       El estudiante deberá proporcionar los datos de manera correcta, ya que no se permitirán futuros cambios.                                                                                                    |
| Paso 14<br>Entrega de<br>documentos en<br>Ventanilla de | Del 3 al 21 de Mayo de 2021<br>14.1 Si las condiciones sanitarias así lo permiten, el estudiante deberá<br>acudir a ventanilla de Servicios Escolares (Edificio V) para la entrega de                                                                                                    |

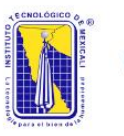

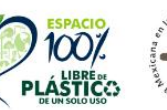

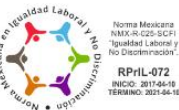

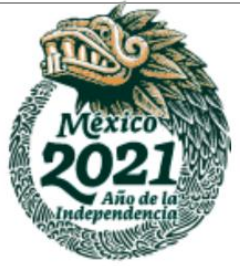

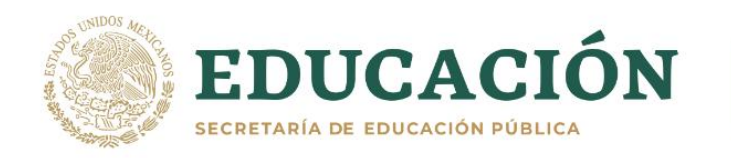

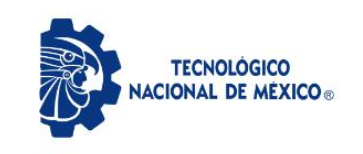

| Servicios<br>Escolares                               | <ul> <li>documentación en original, de cada uno de los documentos solicitados en el <ul> <li>y 8.1.</li> </ul> </li> <li>14.2 Se enviarán notificaciones vía correo electrónico institucional previamente a dichas fechas, para informar acerca de la entrega de documentación, así como de posibles cambios de fechas debido a las condiciones sanitarias.</li> <li>14.3 El estudiante deberá estar atento a su cuenta de correo institucional ya que será el medio oficial de comunicación.</li> </ul>                                                                                                    |
|------------------------------------------------------|----------------------------------------------------------------------------------------------------|
| Medios de<br>información<br>para los<br>estudiantes. | <pre>Asi mismo ponemos a disposición de los interesados, los correos electrónicos<br/>para cada una de las carreras mediante el cual podrán solicitar información<br/>a los coordinadores de carrera; quienes podrán apoyarlos o bien orientarlos.</pre> • Contador Público <ul> <li>Contador Público</li> <li>Contador Público</li> <li>Saúl Martinez Cebreros</li> <li>ccontabilidad@itmexicali.edu.mx</li> <li>José Ricardo Rosales Grano</li> <li>cea@itmexicali.edu.mx</li> </ul> • José Ricardo Rosales Grano <ul> <li>cea@itmexicali.edu.mx</li> </ul> • José Ricardo Rosales Grano <ul> <li>cea@itmexicali.edu.mx</li> </ul> • José Ricardo Rosales Grano <ul> <li>cea@itmexicali.edu.mx</li> </ul> • Ingenieria Eléctrica <ul> <li>Coordinador de carrera:</li> <li>Adrián Guerrero Cabrera</li> <li>celectrica@itmexicali.edu.mx</li> </ul> • Jefe del departamento Eléctrica - Electrónica: <ul> <li>Roberto Espinoza Rodríguez</li> <li>electricaelectronica@itmexicali.edu.mx</li> </ul> • José Ricaelectronica@itmexicali.edu.mx <ul> <li>o José Guadalupe Melero Olaguez</li> <li>celectronica@itmexicali.edu.mx</li> </ul> • José Ricae Roorables <ul> <li>o Coordinador de carrera:</li> <li>José Guadalupe Melero Olaguez</li> <li>electricaelectronica@itmexicali.edu.mx</li> </ul> • José Ricae Roorables <ul> <li>o Coordinador de carrera:</li> <li>Boberto Espinoza Rodríguez</li> <li>electricaelectronica@itmexicali.edu.mx</li> </ul> • José del departamento Eléctrica - Electrónica: <ul> <li>Roberto Espinoza Rodríguez</li> <li>electricaelectronica@itmexicali.edu.mx</li> </ul> • Coordinador de carrera: <ul> <li>Adrián Guerrero Cabrera</li> <li>crenovables@itmexicali.edu.mx</li> </ul> • José del departamento Eléctrica - Electrónica: <ul> <li>Roberto Espinoza Rodríguez</li> <li>electricaelectronica@itmexicali.edu.mx</li> </ul> • José del departamento Eléctrica - Electrónica: <ul> <li>Roberto Espinoza Rodríguez</li> <li>electricaelectronica@itmexicali.edu.mx</li> </ul> • José del |

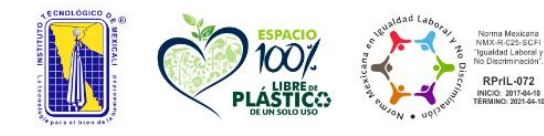

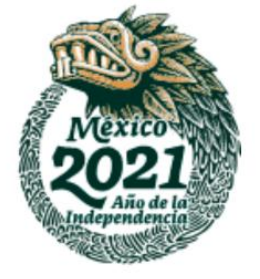

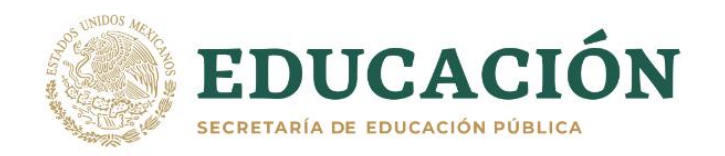

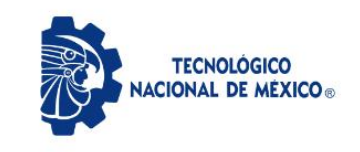

```
Instituto Tecnológico de Mexicali
```

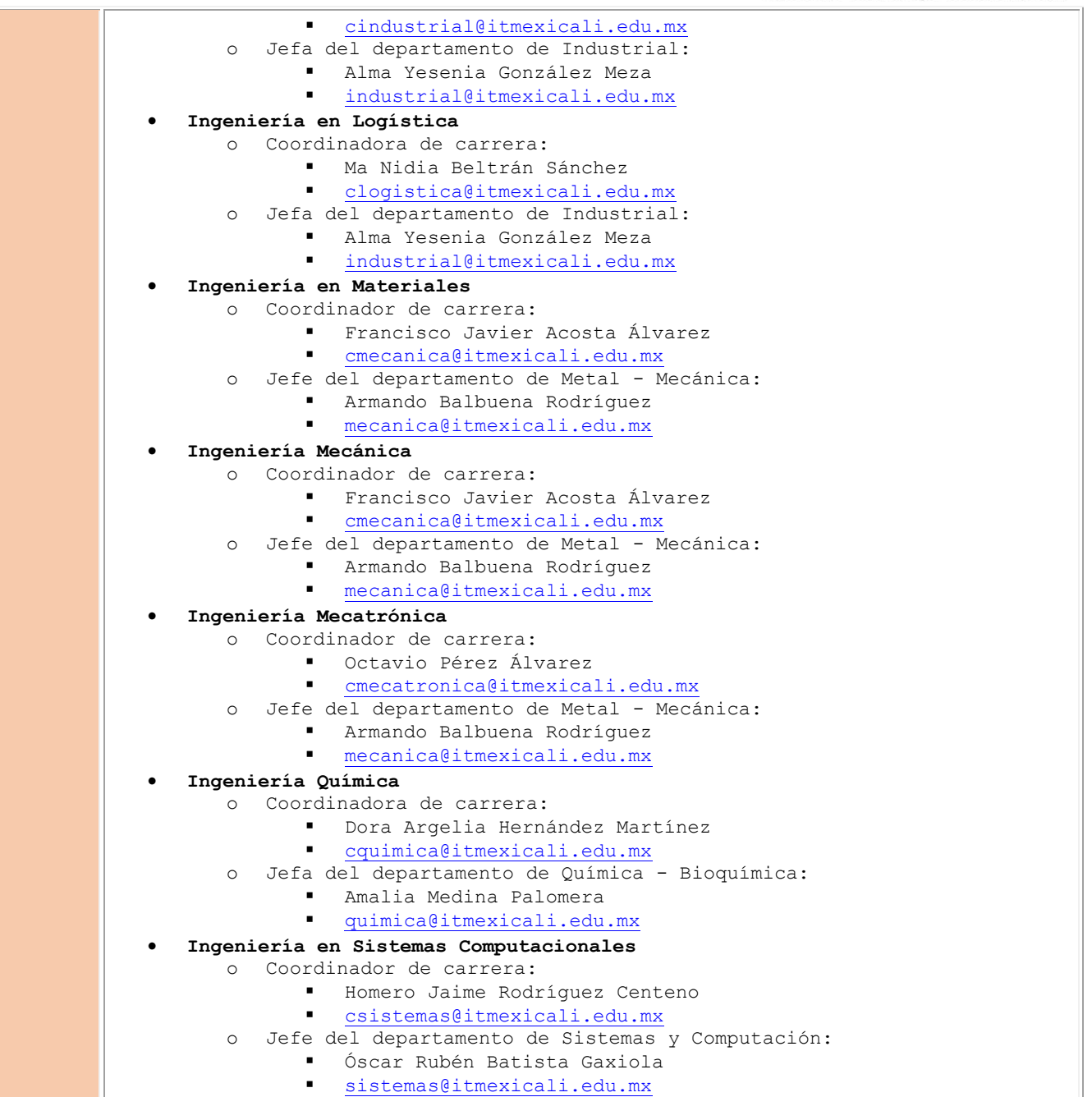

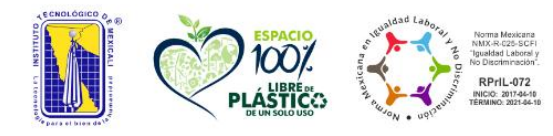

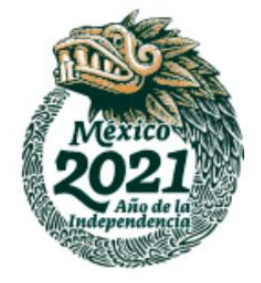